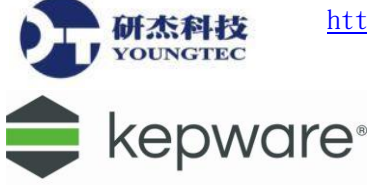

## KEPServerEX 6 -- SNMP Agent 使用說明

1. 要進入 SNMP Agent 的使用介面,您可於左方樹狀選單選擇 SNMP Agent 來進入操作介面, 若無 SNMP Agent,請點擊 View→SNMP Agent 即可顯示 SNMP Agent。

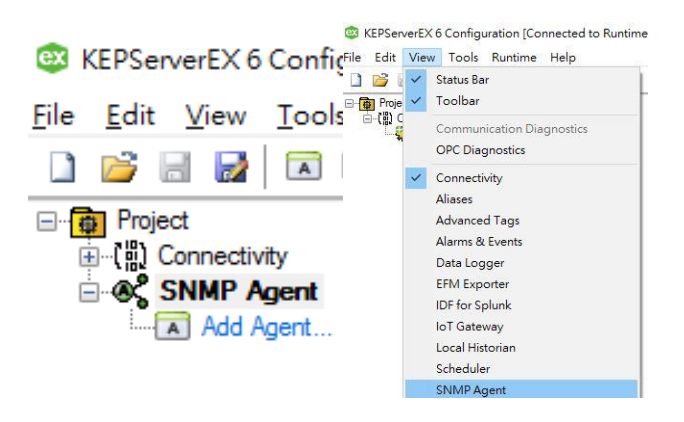

2. 點擊"Add Agent"來編輯 SNMP Agent,底下為選項說明,設定完後請按下一步。

| Ge | neral              |                         | × |
|----|--------------------|-------------------------|---|
|    | System             |                         | ] |
|    | Description:       |                         |   |
|    | ObjectID:          | 1.3.6.1.4.1.30144.12.1  |   |
|    | Contact:           |                         |   |
|    | Name:              |                         |   |
|    | Location:          |                         |   |
|    | Agent Node         |                         | 1 |
|    | MIB Sub-identifier | : 1                     |   |
| I  | 🗹 Enable           |                         |   |
|    |                    |                         |   |
|    |                    |                         |   |
|    |                    |                         |   |
|    |                    |                         |   |
|    |                    |                         | _ |
|    |                    | < 上一步(1) トー步(1) > 取消 説明 |   |

Description:敘述,可視情況新增或是忽略。

ObjectID:顯示節點的編號。

Contact:輸入證明文件以及連絡人的訊息,可視情況新增或是忽略。

Name:指定節點的名稱,可視情況新增或是忽略。

Location:指定節點的物理位置,可視情況新增或是忽略。

MIB Sub-Identifier:指定 MIB 的子識別,範圍是 1~4294967295,預設是 1。 Enable:勾選時,表示為啟用此 Item Mapping。

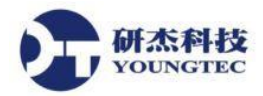

3. 接著設定 SNMP 的網路介面的連結 IP,選擇網路卡,並點擊 Add。

| Network Interfaces                                                                                                    | × |
|----------------------------------------------------------------------------------------------------|---|
| Network interfaces for SNMP communication         1       Network Adapter:         Realtek PCIe GBE [192.168.0.216]          Port:       161         Add       Remove |   |
|                                                                                                    |   |
| < 上一步(B) 下一步(N) > 取消 説明                                                                                                    |   |

4. 下一步,繼續設定通訊參數,勾選"Accept packets from all hosts"依照預設即可:

| Communication                     |                   |                         |    |
|-----------------------------------|-------------------|-------------------------|----|
| General                           |                   |                         |    |
| SNMP Version:Protocol:V1, V2cVDP  | $\checkmark$      |                         |    |
| Community Access                  |                   |                         |    |
| Community Name:                   | Community         | Rights                  |    |
| Community Rights:                 | public<br>private | READ ONLY<br>READ WRITE |    |
| READ ONLY ~                       |                   |                         |    |
| Add Remove                        |                   |                         |    |
| IP/Host Access                    |                   |                         |    |
| Accept packets from all hosts     | IP Address        |                         |    |
| Host IP Address:<br>192.168.0.216 |                   |                         |    |
| Add Remove                        |                   |                         |    |
|                                   |                   |                         |    |
|                                   | < 上一步(B) 完成       | 取消                      | 涗明 |

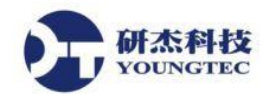

5. 這樣 SNMP Agent 即設定完成。

| KEPServerEX 6 Configuration [Connected to Runtime]                                                                                                    | -      |            | ×  |
|----------------------------------------------------------------------------------------------------|--------|------------|----|
| Elle Edit View Iools Buntime Help                                                                                                    |        |            |    |
| ) 📸 🗟 📈 🖂 🗐 🖅 🖲 🖲 🐨 🔊 🗼 🖻 K 🗡 🔛                                                                                                    |        |            |    |
| Connectivity     SMMP Agent     SMMP Agent     Togs     Add Group      Togs                                                                                                    |        |            |    |
| Date V Time Source Event                                                                                                    |        |            | ^  |
| (1)2017/2/15 10.55:17上午 KEPServerEX.Runtime EFM Exporter V6.0.2107.0<br>2)2017/2/15 10.55:17上午 KEPServerEX.Runtime Constantian Duration Butting Butting 10(0.2107.0)                                                                                                    |        |            |    |
| 0/2017/2/13 10.3517_LT ACCOUNTERCONDUCTION CONTINUES CONTINUES CO |        |            |    |
| ① 2017/2/15 10.55:17 上午 KEPServerEX:Runtime Local Historian Plug-in V6.0.2107.0                                                                                                    |        |            |    |
| ① 2017/2/15 10:55:17 上午 KEPServerEX\Runtime IDF for Splunk V6.0.2107.0                                                                                                    |        |            | ~  |
|                                                                                                    |        |            | >  |
| Ready Default User Clients 2                                                                                                    | Active | tags: 0 of | 0: |

6. 接著設定 Item Mappings 的 Group,點擊 Item Mappings 下面的"Click to add a group"來新增 Group。

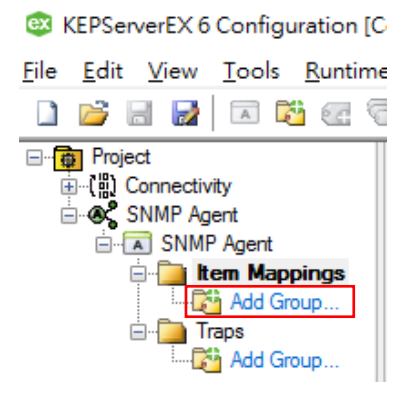

7. 接著開始設定 Group 的名稱,敘述,以及 MIB 子識別,範圍是 1~4294967295,預設是 1。

| Group Properties                        |  |  |  |  |  |  |
|-----------------------------------------|--|--|--|--|--|--|
| General Group Information               |  |  |  |  |  |  |
| Name: Group1                            |  |  |  |  |  |  |
| Description:                            |  |  |  |  |  |  |
| MIB Sub-identifier: 1                   |  |  |  |  |  |  |
| Item Mappings assigned to this group: 0 |  |  |  |  |  |  |
| Cancel                                  |  |  |  |  |  |  |

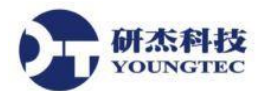

8. 新增完 Group 後,點擊右方"Add Mapping"新增一個的 Item Mapping。此外,可以對右邊的 視窗空白處點擊右鍵,或是於狀態列上點擊 4. 。在此示範新增單一的 Item Mapping。

KEPServerEX 6 Configuration [Connected to Runtime] File Edit View Tools Runtime Help 🗋 💕 🗟 📓 🔼 🛍 🔂 🚭 🚱 🔍 🔍 📾 🚰 💆 🗶 📉 📖 🗙 🔛 Project / Name OID D Server Item Connectivity
SNMP Agent 🛃 Add Mapping... 1 SNMP Agent E item Mappings 🕞 Group 1 🖻 🦲 Traps - 🚰 Add Group... 2 Mew Item Mapping 👌 Add Multiple Item Mappings... Export MIB File..

9. 點擊 New Item Mapping 後,可以看到 Item Mapping 的參數設定畫面,底下為選項說明:

| Item Mapping Prope       | rties                          | ×   |
|--------------------------|--------------------------------|-----|
| Server Item              |                                |     |
| Item:                    |                                |     |
| Update rate:             | 10 minutes V                   |     |
| Item Mapping Settings    |                                |     |
| Name:                    |                                |     |
| Object Identifier Settin | ngs                            |     |
| Descriptor:              | g1                             |     |
| SNMP Data type:          | Access:                        |     |
| Integer32                | ✓ READ ONLY ✓                  |     |
| Description:             |                                |     |
| MIB Sub-identifier:      | 1                              |     |
| OID:                     | 1.3.6.1.4.1.30144.12.1.2.1.1.0 |     |
| I Enable                 | OK Cancel H                    | elp |

Item:指定需要的Tag 作為 Item,點擊欄位後面的一來瀏覽Tag。

Update rate:指定 Item 的更新率,預設為 10 分鐘。

Name:為之後匯出的 MIB 檔案命名。

SNMP Data type:指定 SNMP 的資料型態。

Access:指定存取模式,有唯讀或是讀/寫。

Description:敘述,可視情況新增或是忽略。

MIB Sub-idenfigier:指定 MIB 的子識別,範圍是 1~4294967295,預設是 1。

Enable: 勾選時,表示為啟用此 Item Mapping。

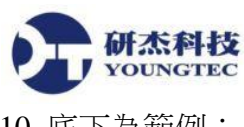

10. 底下為範例:

| Item Mapping Prope       | rties                                                | ×    |  |  |  |  |  |
|--------------------------|------------------------------------------------------|------|--|--|--|--|--|
| Server Item              | Jerver Item                                          |      |  |  |  |  |  |
| Item:                    | Simulation Examples.Functions.Random1                |      |  |  |  |  |  |
| Update rate:             | 10 minutes V                                         |      |  |  |  |  |  |
| Item Mapping Settings    |                                                      |      |  |  |  |  |  |
| Name:                    | SimulationExamplesFunctionsRandom1                   |      |  |  |  |  |  |
| Object Identifier Settir | Igs                                                  |      |  |  |  |  |  |
| Descriptor:              | g1SimulationExamplesFunctionsRandom1                 |      |  |  |  |  |  |
| SNMP Data type:          | Access:                                              |      |  |  |  |  |  |
| Integer32                | ✓ READ ONLY ✓                                        |      |  |  |  |  |  |
| Description:             | Random values from -20 to 75 that change every 30 ms |      |  |  |  |  |  |
| MIB Sub-identifier:      | 1                                                    |      |  |  |  |  |  |
| OID:                     | 1.3.6.1.4.1.30144.12.1.2.1.1.0                       |      |  |  |  |  |  |
| C Enable                 | OK Cancel                                            | Help |  |  |  |  |  |

11. 接著設定 Traps 的 Group, 點擊 Traps 下面的"Click to add a group"來新增 Group。

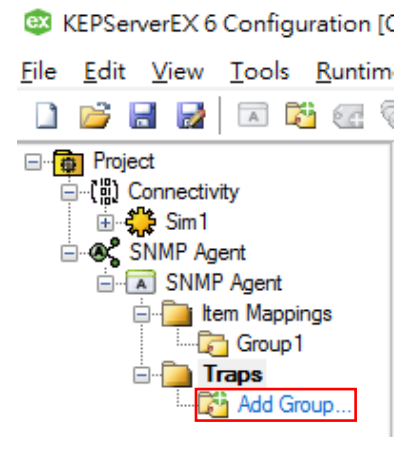

12. 接著開始設定 Group 的名稱,敘述,以及 MIB 子識別範圍是 1~4294967295,預設是 1,接 著按下一步。

| General              |              |          |          |    |    | × |
|----------------------|--------------|----------|----------|----|----|---|
| General Group Inform | nation       |          |          |    |    |   |
| Name:                | Group2       |          |          |    |    |   |
| Description:         |              |          |          |    |    |   |
| MIB Sub-identifier   | 1            |          |          |    |    |   |
| Traps assigned to    | his group: 0 | )        |          |    |    |   |
| 🗹 Enable             |              |          |          |    |    |   |
|                      |              |          |          |    |    |   |
|                      |              |          |          |    |    |   |
|                      |              |          |          |    |    |   |
|                      |              |          |          |    |    |   |
|                      |              |          |          |    |    |   |
|                      |              |          |          |    |    |   |
|                      |              |          |          |    |    |   |
|                      |              | < 上一歩(B) | 下-步(N) > | 取消 | 說明 |   |

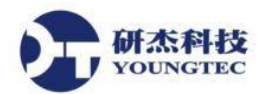

13. 接著設定 Trap 的參數, 底下為選項說明, 輸入"IP Address", 再選擇網路卡, 最後點擊"Add":

| Trap Destinati           | ions                       |                       |             |                                     |                   | ×  |
|--------------------------|----------------------------|-----------------------|-------------|-------------------------------------|-------------------|----|
| Trap Dest                | tination<br>ress:          | 1<br>192.168.0.216    |             | Port: 162                           |                   |    |
| Trap Mes<br>Comm<br>SNMP | sage<br>unity:<br>Version: | public<br>V1 v        |             |                                     |                   |    |
| Local Sett<br>Netwo      | tings<br>rk Adapter        | 2<br>Realtek PCIe GBE | [192.16     | 8.0.216] ~                          |                   |    |
| Add                      |                            | Remove                |             |                                     |                   |    |
| Trap Dest<br>192.168.0   | tination<br>).216:162      | Community<br>public   | Versi<br>V1 | Network Adapter<br>Realtek PCIe GBE | . [192.168.0.216] |    |
|                          |                            |                       |             |                                     |                   |    |
|                          |                            |                       |             |                                     |                   |    |
|                          |                            |                       |             |                                     |                   |    |
|                          |                            |                       | < 上一步(      | B) 完成                               | 取消                | 說明 |

IP Address:指定 IP 位址。

Port:指定的 Port。 Community:指定傳送訊息的目的地,預設為 public。 SNMP Version:指定傳送訊息的目的地之 SNMP 版本。 Network Adapter:指定 Trap 會建立在哪個 Network Adapter 上。

14. 接下來,在右邊的視窗點擊"Add Trap"新增 Trap。此外,也可於空白處點擊右鍵,或點擊 狀態列的≤≤。

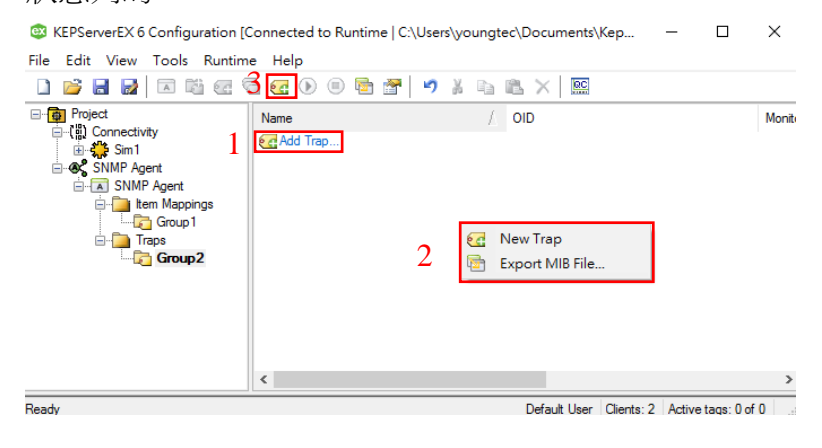

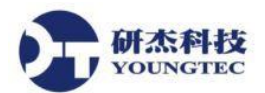

15. 開始設定 Trap 的參數,底下為選項說明:

| General                                                                                                    | × |
|----------------------------------------------------------------------------------------------------|---|
| General<br>Name: Trap1                                                                                                    |   |
| Trap Settings         Descriptor:       tg1Trap1         Description:         V1 Enterprise OID:       1.3.6.1.4.1.30144.12.1.3.1         MIB Sub-identifier / Specific trap type:       1 |   |
| V2c OID: 1.3.6.1.4.1.30144.12.1.3.1.0.1                                                                                                    |   |
| ✓ Enable       ✓ Enable                                                                                                    | _ |

Name: Trap 的名稱。

Description:敘述,可視情況新增或是忽略。

16. 接著設定資料來源的參數,底下為選項說明:

| ltem:                | Simulation Examples.Functions.Random2 |  |
|----------------------|---------------------------------------|--|
| Data type:           | Default $\checkmark$                  |  |
| <u>U</u> pdate rate: | 1000 milliseconds ~                   |  |
| Deadband             |                                       |  |
| Deadband type:       | None ~                                |  |
| Deadband:            | 0                                     |  |
| Range:               | 0 up to 0                             |  |
|                      |                                       |  |

Item:指定需要的Tag 作為 Item,點擊欄位後面的 圖示來瀏覽Tag。

Update rate:指定 Item 的更新率,預設為 10 分鐘。

Dead band type:指定 Deadband 的類型,有以下三種:

None: 無。

- Absolute:指定一個數值,若更新的差異超過 Absolute 所指定的數值範圍,將視為有像的更新,若是更新的差異小於該範圍,則忽略該次更新。
- Percent: 指定一個百分比,若更新的百分比超過 Percent 所指定的範圍,將視為有像的更新,若是更新的差異小於該範圍,則忽略該次更新。

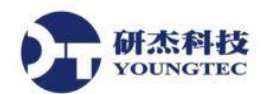

17. 設定觸發的條件,底下為選項說明:

| Trigger                                |                      | × |
|----------------------------------------|----------------------|---|
| Value<br>Threshold Type:<br>Threshold: | ● Value ◯ Item       |   |
| Comparison:                            | Source > Threshold ~ |   |
|                                        |                      |   |
|                                        |                      |   |
|                                        | < 上一步(B) 完成 取消 說明    |   |

Threshold Type:觸發條件的類型,可選擇數值(Value)或是物件(Item[指定一個 Tag]) Threshold:觸發的數值。

Comparison:觸發條件。

18. 如此便完成全部設定。

| 🕸 KEPServerEX 6 Configuration [Connected to Runtime   C:\Users\youngtec\Documents\Kep – 🛛 X |                 |                                     |           |
|---------------------------------------------------------------------------------------------|-----------------|-------------------------------------|-----------|
| <u>File Edit View T</u> ools <u>R</u> unti                                                  | me <u>H</u> elp |                                     |           |
| 🗋 💕 🖥 🛃 🗖 🖼 🖅                                                                               | 🗟 🖸 🕑 🗏         | b 🚰   🧐 👗 🐚 🏝 🗙   🔛                 |           |
| ⊡-্টি Project<br>⊡(ট্রি) Connectivity<br>(রি- <b>4</b> ) Sim 1                              | Name            | ∐ OID                               | Moni      |
|                                                                                             | 📒 Trap 1        | 1.3.6.1.4.1.30144.12.1.3.1.0.1      | Sim 1     |
| SMMP Agent                                                                                  | <               |                                     | >         |
| Date 🗸 Time                                                                                 | Source          | Event                               |           |
| Ready                                                                                       |                 | Default User Clients: 2 Active tags | :1 of 1 🔡 |